# Australia MyGov TAX Refund Tutorials Part2

This is a continuation of the PART 1 of the myGov Australian Tax refund.

Now let continue...

METHOD:

14. Choose same things I have Chosen

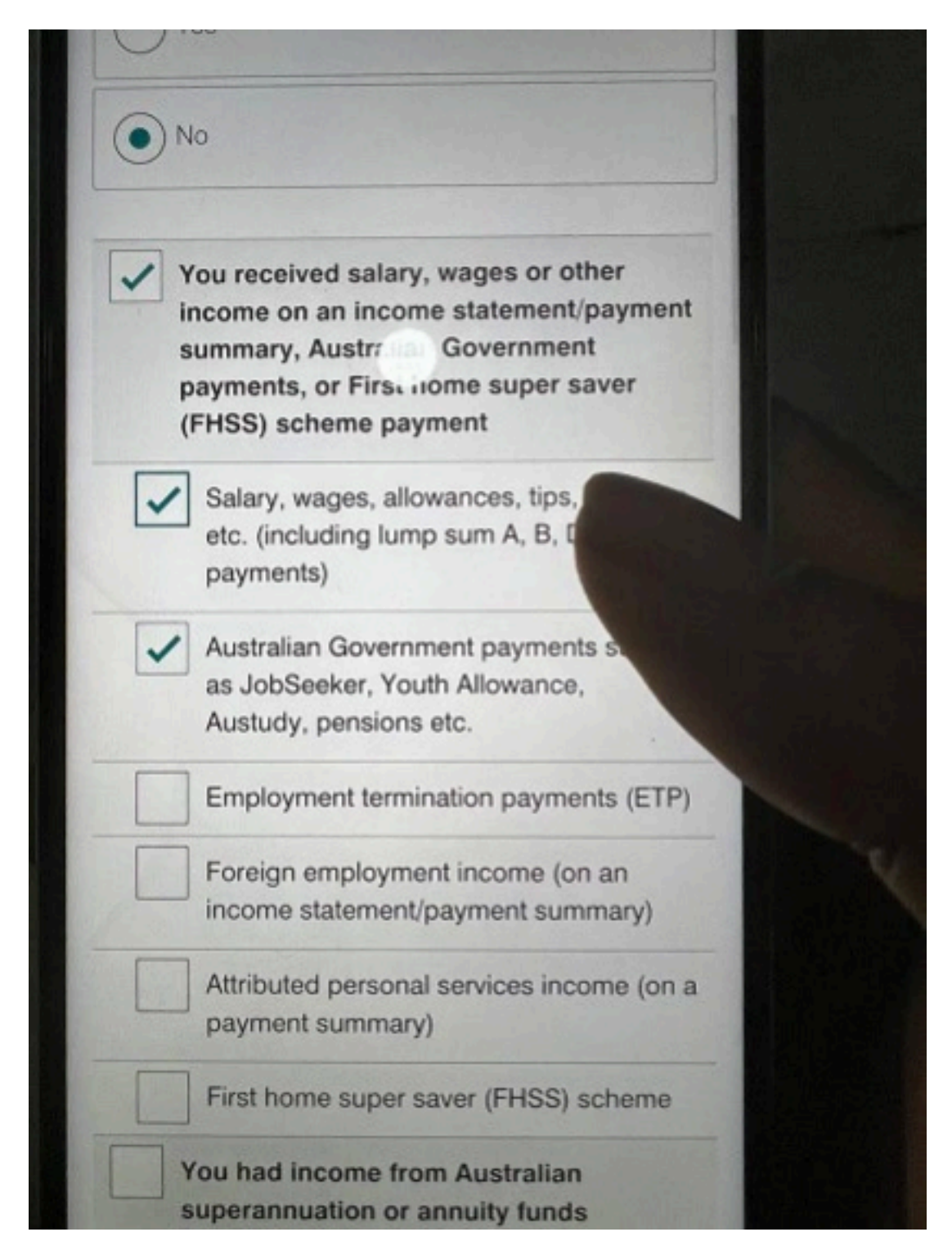

## 15. Same as chosen

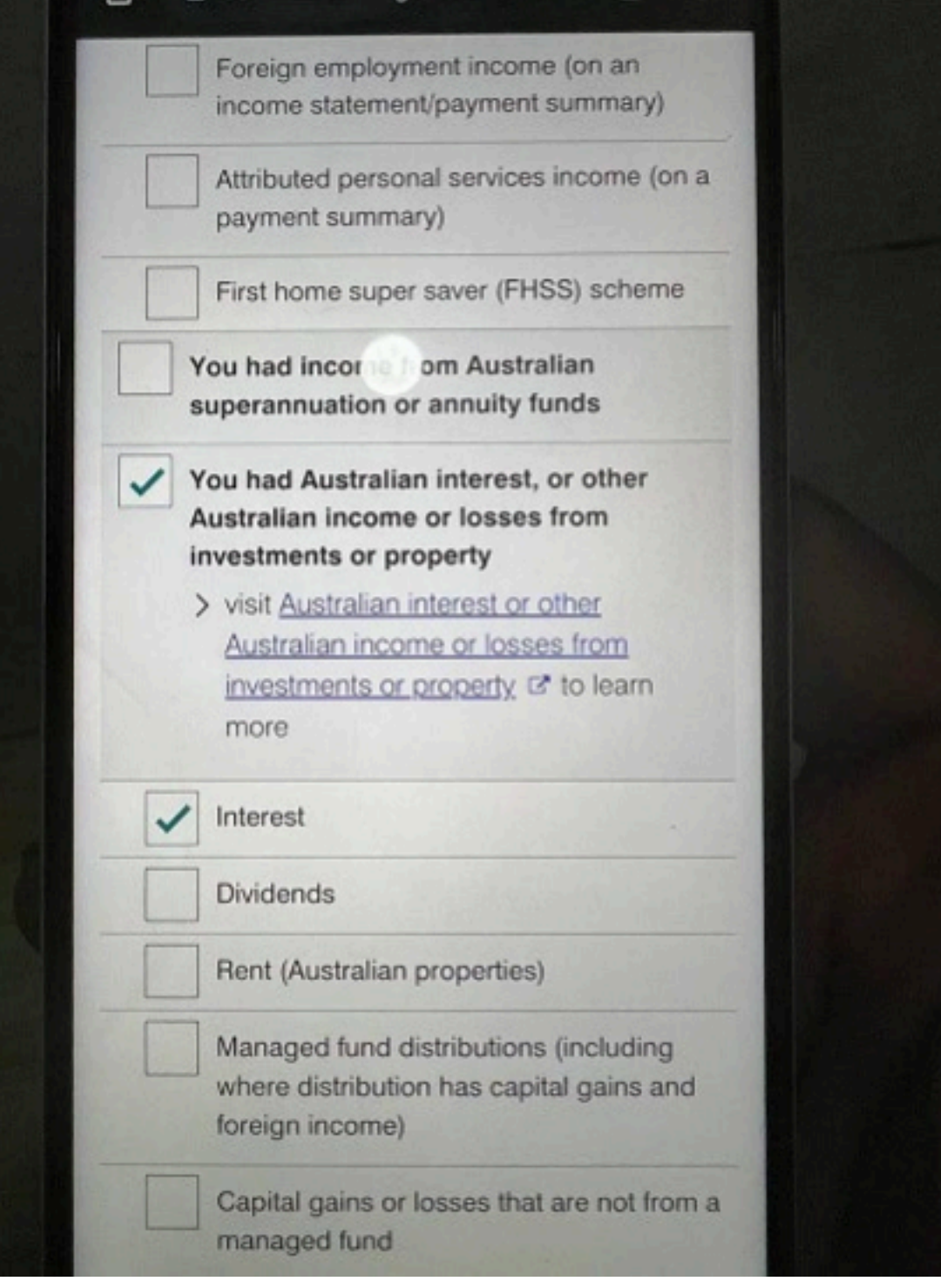

16. Same as chosen

|   | distributions (not from a managed fund)                                                                                 |
|---|----------------------------------------------------------------------------------------------------|
|   | You had foreign income                                                                                                  |
|   | You had other income not listed above<br>(including employee share schemes)<br>> visit all other income I to learn more |
| ~ | You had deductions you want to claim                                                                                    |
| - | Work-related expenses (including<br>working from home claims) - You must<br>have salary or wages income                 |
| - | Gifts, donations, interest, dividends, and the cost of managing your tax affairs                                        |
|   | Income protection, sickness and acciden<br>insurance premiums                                                           |
|   | Other deductions                                                                                                    |
|   | > visit other deductions I to learn more                                                                                |
|   | You had tax losses of earlier income<br>years                                                                           |
|   | > visit tax losses of earlier income years                                                                              |
|   | C to learn more                                                                                                    |

17. Same as chosen

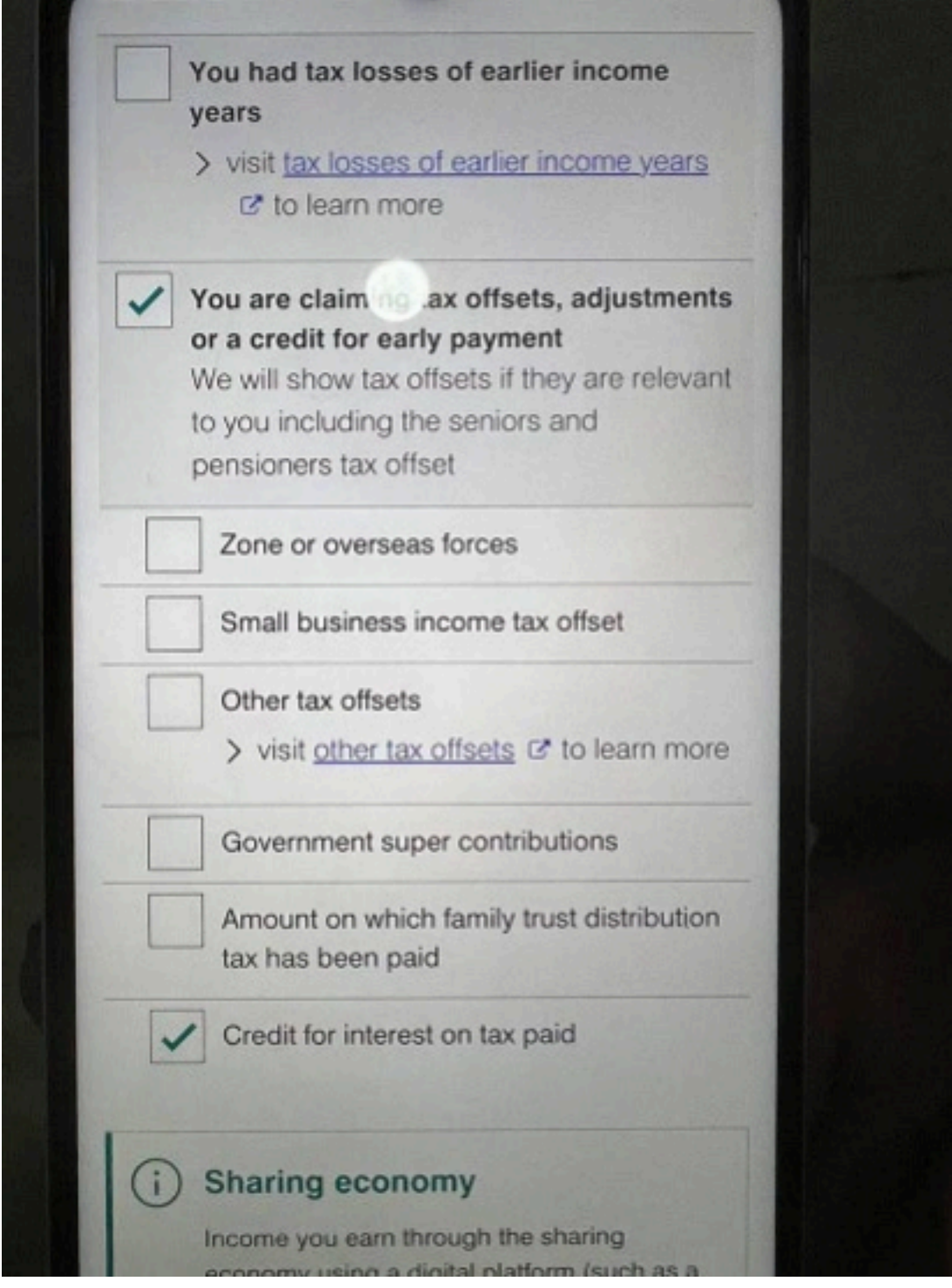

18. Then it will take you to the last summary page.

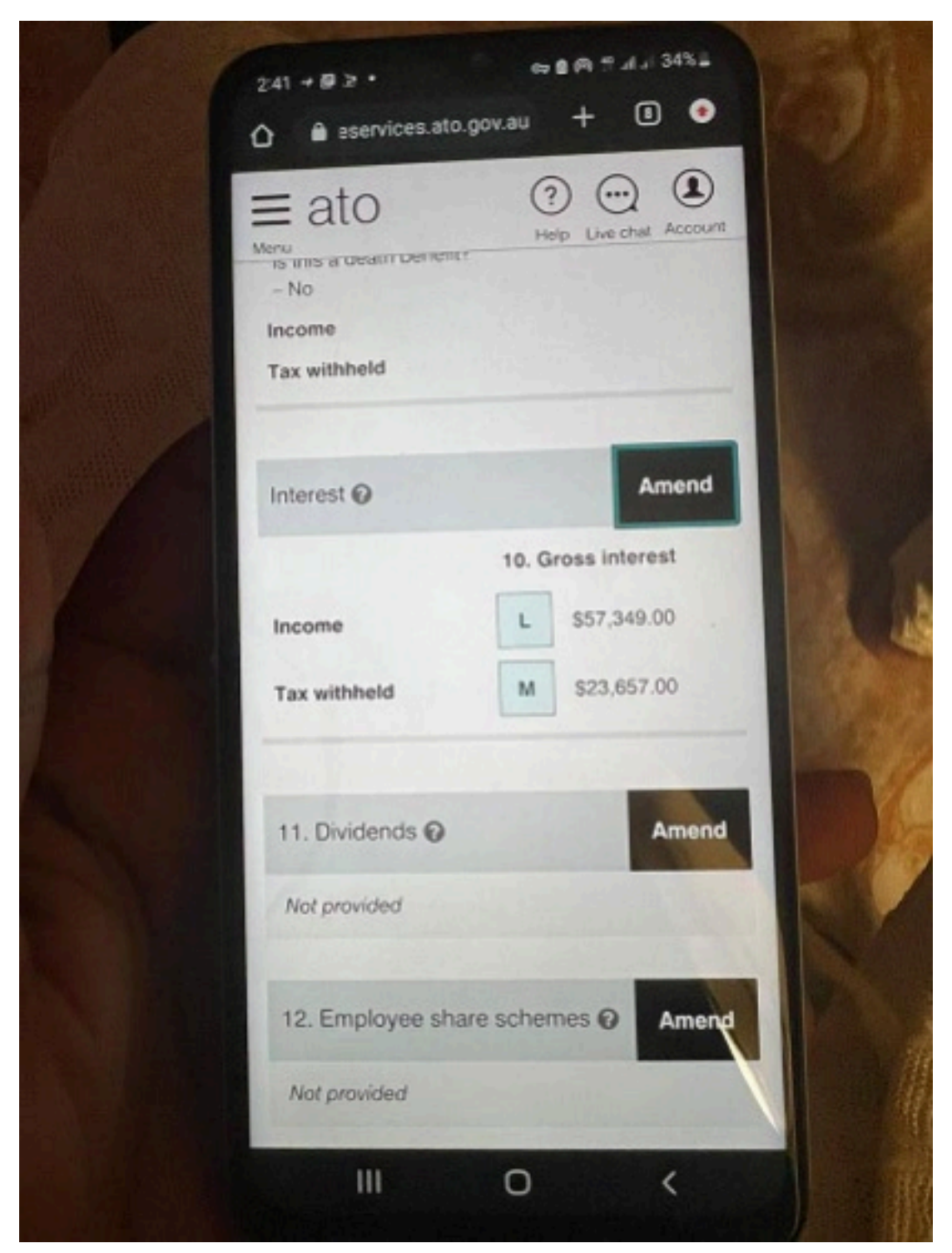

19. This is where the thing gets tricky, out of all the summary long page, they show you that you're only going to fill in two (2) places

# INTEREST and MEDICARE AND PRIVATE HEALTH INSURANCE.

The rest you IGNORE.

20. The page will be like this, please don't copy my bank, just use the bank that was used in the beginning of the application, all you need is the Bank name and Account Number.

| nterest                               |                                                                                                    | Add            |  |
|---------------------------------------|----------------------------------------------------------------------------------------------------|----------------|--|
| Description                           | People's choice<br>bank                                                                                          |                |  |
| our share or total nterest            | \$57,349.00                                                                                                    | ~              |  |
| Your share of TFN<br>amounts withheld | \$23,657.00                                                                                                    |                |  |
| Financial institution                 |                                                                                                    |                |  |
|                                       |                                                                                                    |                |  |
| Account number @                      |                                                                                                    |                |  |
| Number of account                     | holders *                                                                                                    | 22.10          |  |
| 1                                     | - dal de                                                                                                    |                |  |
| Total gross interest                  | Martin Martin                                                                                                    | and the second |  |
| \$                                    | 573                                                                                                    | 49.00          |  |
| Total TFN amounts                     | withheld                                                                                                    | 11.2           |  |
| \$                                    | 236                                                                                                    | 57.00          |  |
| Delete                                | Cance                                                                                                    |                |  |
|                                       | Save                                                                                                    |                |  |
|                                       | and the second second second second second second second second second second second second second second second |                |  |

# 21. Then you scroll down to come across the Medicare

## place and then click on Add.

3:42

.... 🗢 🚺

onlineservices.ato.gov.au

## Medicare and private health insurance

#### All fields marked with \* are mandatory.

Complete this section so that we can work out the correct amount of Medicare levy, Medicare levy surcharge and private health insurance rebate for you. We use information from here together with other sections of myTax to work this out.

Check details and make any corrections.

## Medicare levy reduction

You may qualify for a Medicare levy reduction based on your income 3, your spouse's income and the number of dependent children and students. We will work out any reduction for you.

Number of dependent children and students \*

0

A dependent child or student & for Medicare levy reduction purposes is an Australian resident whom you maintained during 2021-22 and their adjusted taxable income & is under the relevant threshold.

## Medicare levy exemption

Were you in one of the following exemption categories at any time during 2021-22?

Category 1 C\* - medical, which applies to blind pensioners, or people entitled to full free medical treatment for all conditions under defence force

# Then scroll down to the Next step 22. No

3:42 ..... ♀ €⊡ ■ onlineservices.ato.gov.au

### Medicare levy exemption

Were you in one of the following exemption categories at any time during 2021-22?

savable income to la under the relevant unebroru.

- Category 1 2 medical, which applies to blind pensioners, or people entitled to full free medical treatment for all conditions under defence force arrangements or Veterans' Affairs Repatriation Health Card (Gold Card)
- > Category 2 C\* foreign residents
- Category 3 C not entitled to Medicare benefits.

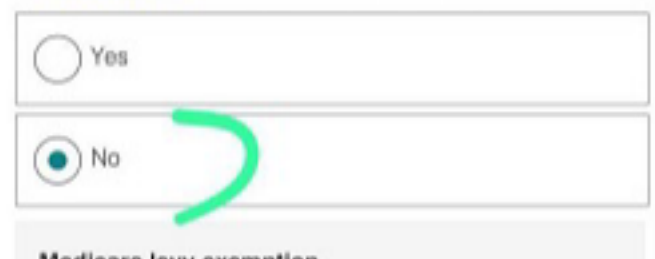

Medicare levy exemption You do not qualify for an exemption.

## Medicare levy surcharge (MLS)

You may have to pay a Medicare levy surcharge in addition to the Medicare levy depending on your private health insurance policy and <u>family situation</u> 2.

Were you and all your dependants covered by an appropriate level of private patient hospital cover from 1 July 2021 to 30 June 2022? \*

visit appropriate level of private patient hospital cover IP to learn more

) Yes

23. Yes

| 3:43                                                                           | <                                                  | P 🗊                    |
|--------------------------------------------------------------------------------|----------------------------------------------------|------------------------|
| a onlineser                                                                    | vices.ato.gov.au                                   | ۵                      |
| to the Medicare levy dependence policy and family                              | ding on your private he situation @.               | ealth                  |
| Were you and all your depen<br>level of private patient hospit<br>June 2022? * | dants covered by an a<br>al cover from 1 July 20   | ppropriate<br>21 to 30 |
| <ul> <li>visit appropriate level of p<br/>to learn more</li> </ul>             | rivate patient hospital o                          | cover 12               |
| • Yes                                                                          |                                                    |                        |
| ○ No                                                                           |                                                    |                        |
| Medicare levy surcharg<br>You do not have to pa<br>surcharge.                  | e<br>y the Medicare levy                           |                        |
| Private health insura                                                          | nce                                                |                        |
| If you had one or more priva<br>any part of this financial yea<br>below.       | ate health insurance p<br>ar, review or add the de | olicies for<br>etails  |
| Private health insuranc                                                        | e policies                                         | Add                    |
| Not provided                                                                   |                                                    |                        |
|                                                                                |                                                    | 1946 - T               |
| Cancel                                                                         | Save and o                                         | cont                   |

then scroll down further

 $\rightarrow$ 

 $\leftarrow$ 

24. You will see something like this. You may come across the owner profile on the Medicare and Private Health Care, Click it to open

...

5

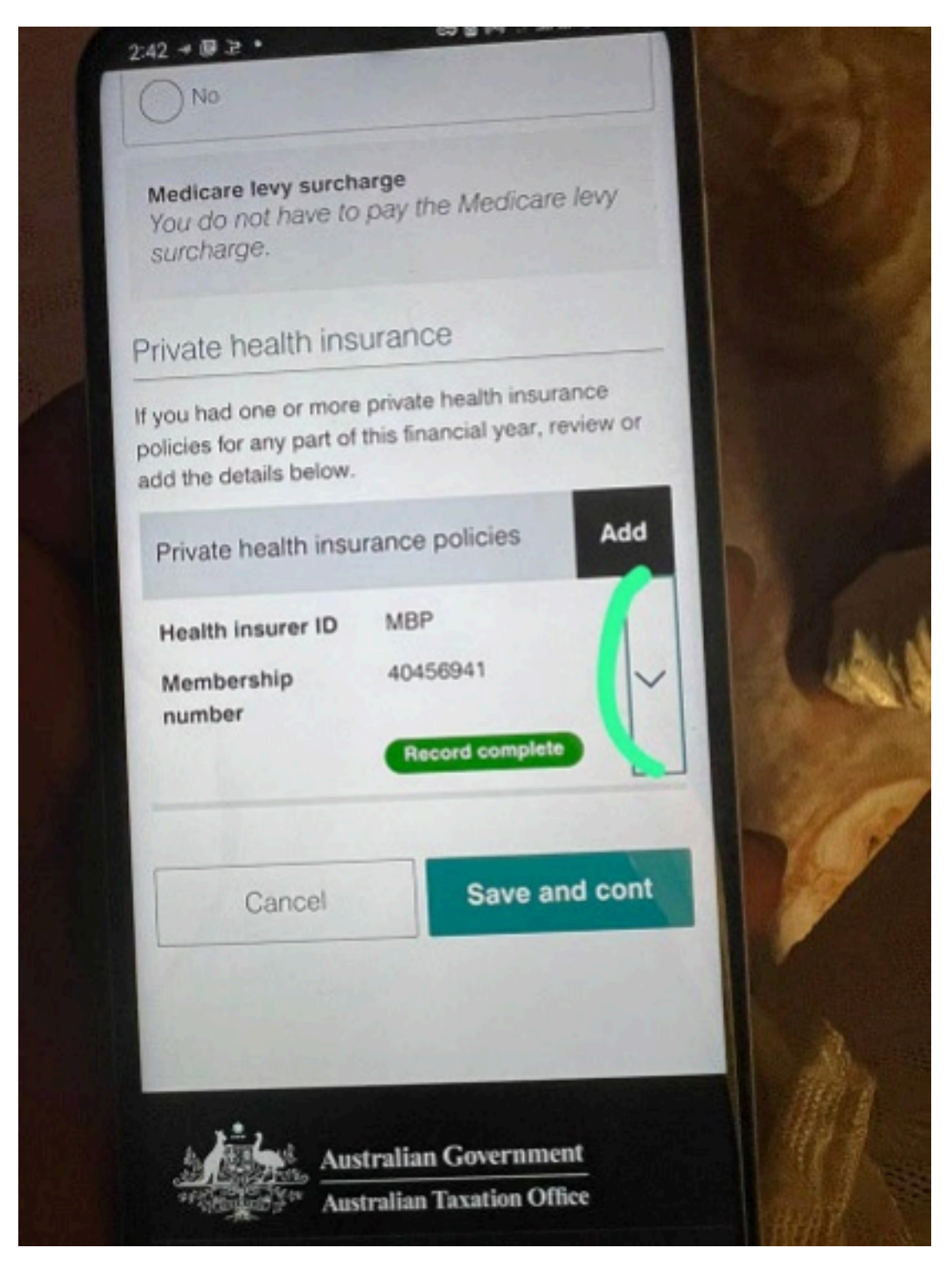

25. Then scroll down and delete client own

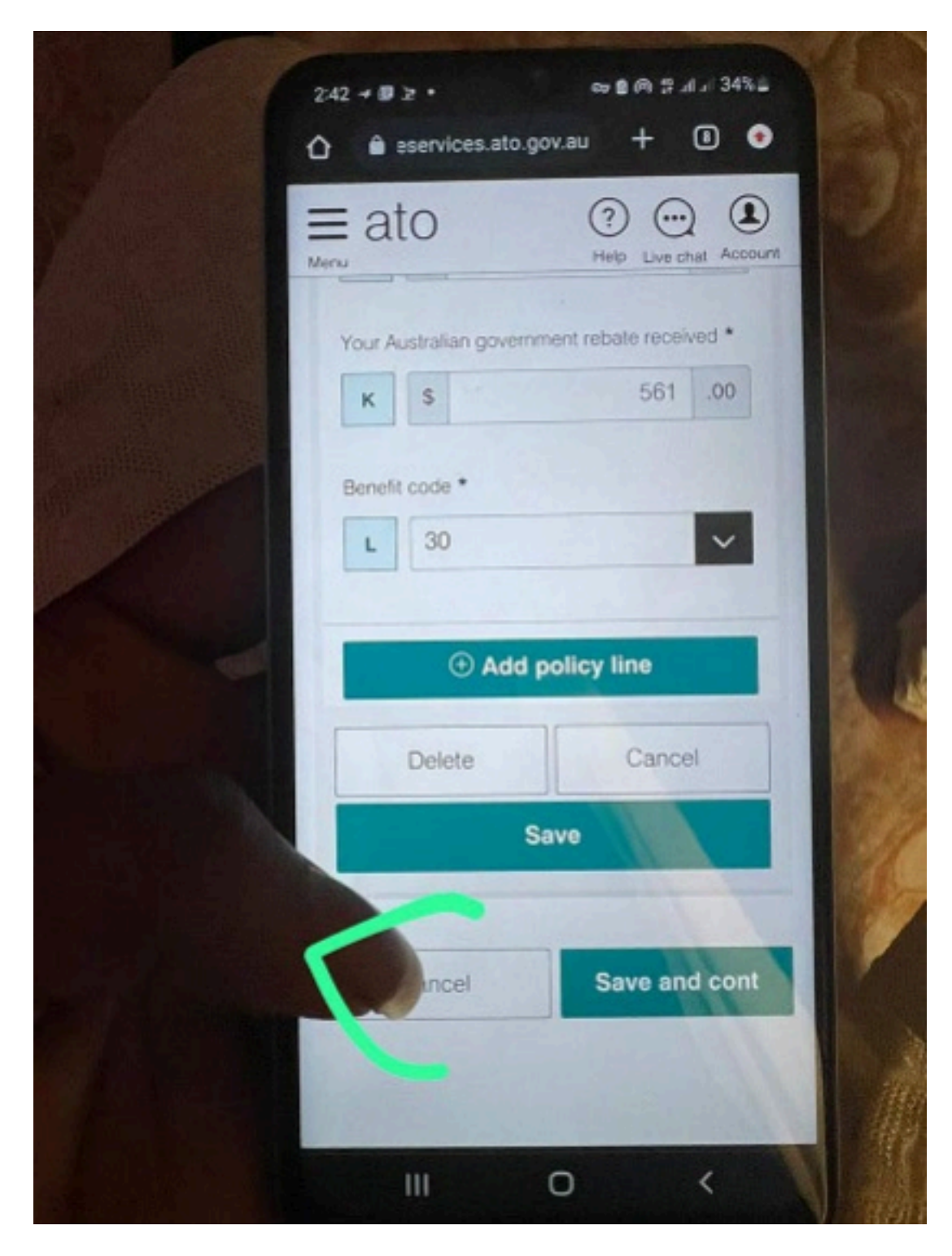

26. Then you should have this. Then you click on ADD.

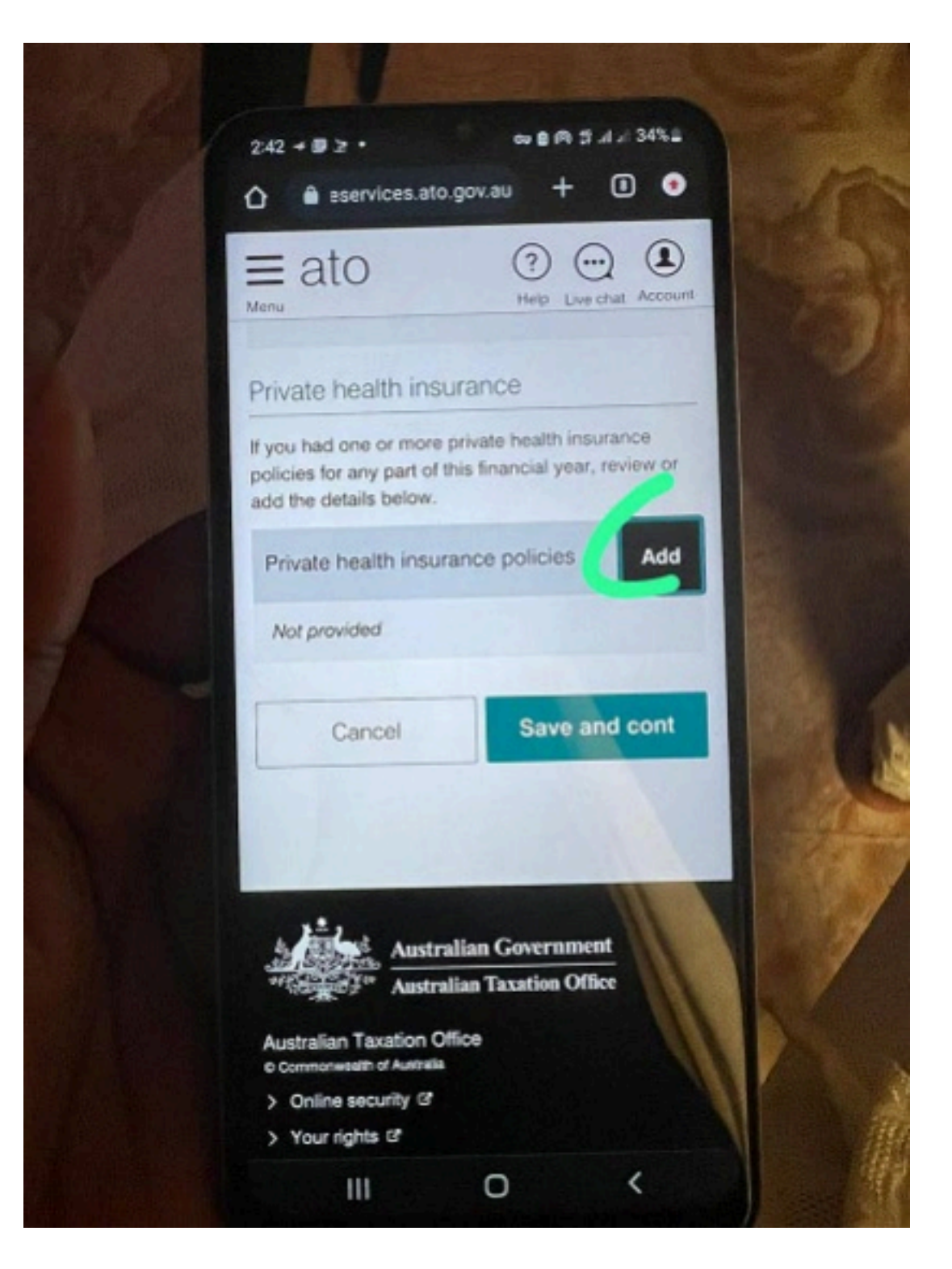

27. This is how this place will be then scroll down a little.

| a        | Help Live chat Account                                                                                                    |
|----------|----------------------------------------------------------------------------------------------------|
| ()       | Use your private health insurance statement information to enter your policy details. If you do not have the statement information, <u>contact</u> your health insurer C <sup>a</sup> , |
| Health i | insurer ID *                                                                                                    |
| в        | BUP                                                                                                    |
| Membe    | arship number *                                                                                                    |
| с        | 44478071                                                                                                    |
| i        | Claim code A – You have no dependants<br>Claim code B – You have a dependent child<br>(they can be your child or a sibling dependent                                                    |
|          | on you for economic support) or you paid for a<br>dependent-person-only policy.                                                                                                    |
|          | Claim code F – You were covered as a<br>dependent person on a private health<br>insurance policy.                                                                                       |
|          |                                                                                                    |

28. The first BUP policy line 1 page will be like this.

| ato                     | (?)                           |
|-------------------------|-------------------------------|
| 3UP policy line 1       |                               |
| Tay claim codo *        |                               |
| B                       | $\sim$                        |
| Your Australian governm | ent rebate received * 139 .00 |
| Benefit code *          |                               |
| L 31                    | ~                             |
| 🛱 Delete                | 7                             |

29. The BUP policy line 2 will be like this

|                          | A anti-                                             |                                        |            |
|--------------------------|-----------------------------------------------------|----------------------------------------|------------|
|                          | <ul> <li>online</li> </ul>                          | eservices.ato.gov.au                   |            |
|                          | Delete                                              |                                        |            |
| UP p                     | olicy line 2                                        |                                        |            |
| ax cla                   | aim code *                                          |                                        | _          |
| В                        |                                                     |                                        | ~          |
| bate<br>J                | s                                                   | 697                                    | .00        |
| J<br>J<br>our A          | S ustralian gove                                    | 697<br>emment rebate received *        | .00        |
| J<br>our A               | s<br>ustralian govi                                 | 697<br>emment rebate received *<br>418 | .00        |
| J<br>J<br>our A<br>K     | s<br>ustralian gow<br>s<br>t code *                 | 697<br>emment rebate received *<br>418 | .00        |
| J<br>our A<br>K<br>enefi | s<br>ustralian govi<br>s<br>t code *<br>30          | 697<br>emment rebate received *<br>418 | .00        |
| J<br>our A<br>K<br>L     | s<br>ustralian govi<br>s<br>t code *<br>30          | emment rebate received *<br>418        | .00<br>.00 |
| J<br>our A<br>K          | s<br>ustralian gow<br>s<br>t code *<br>30<br>Tolete | 697<br>emment rebate received *<br>418 | .00<br>.00 |

30. Then make sure you save here.

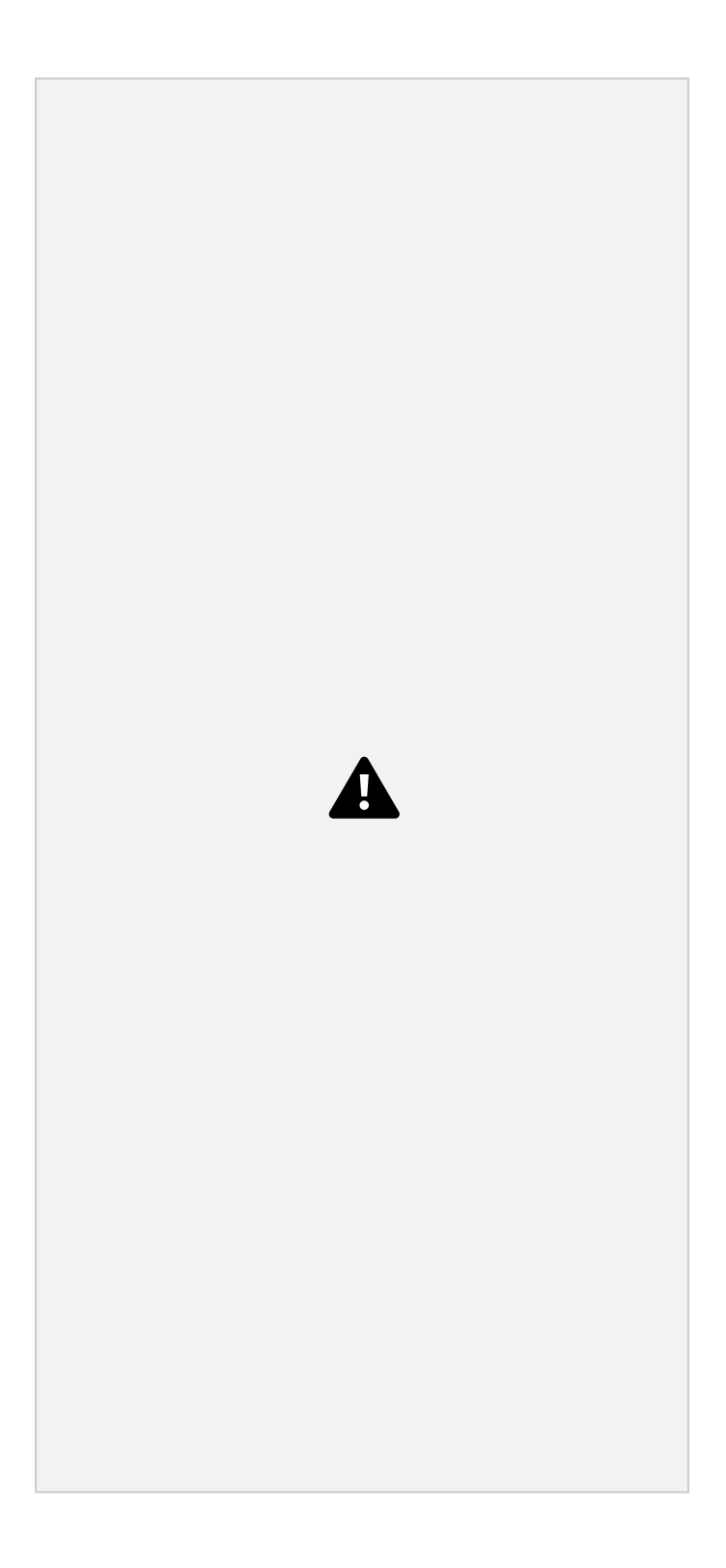

31. You should have a page like this. Then save and continue.

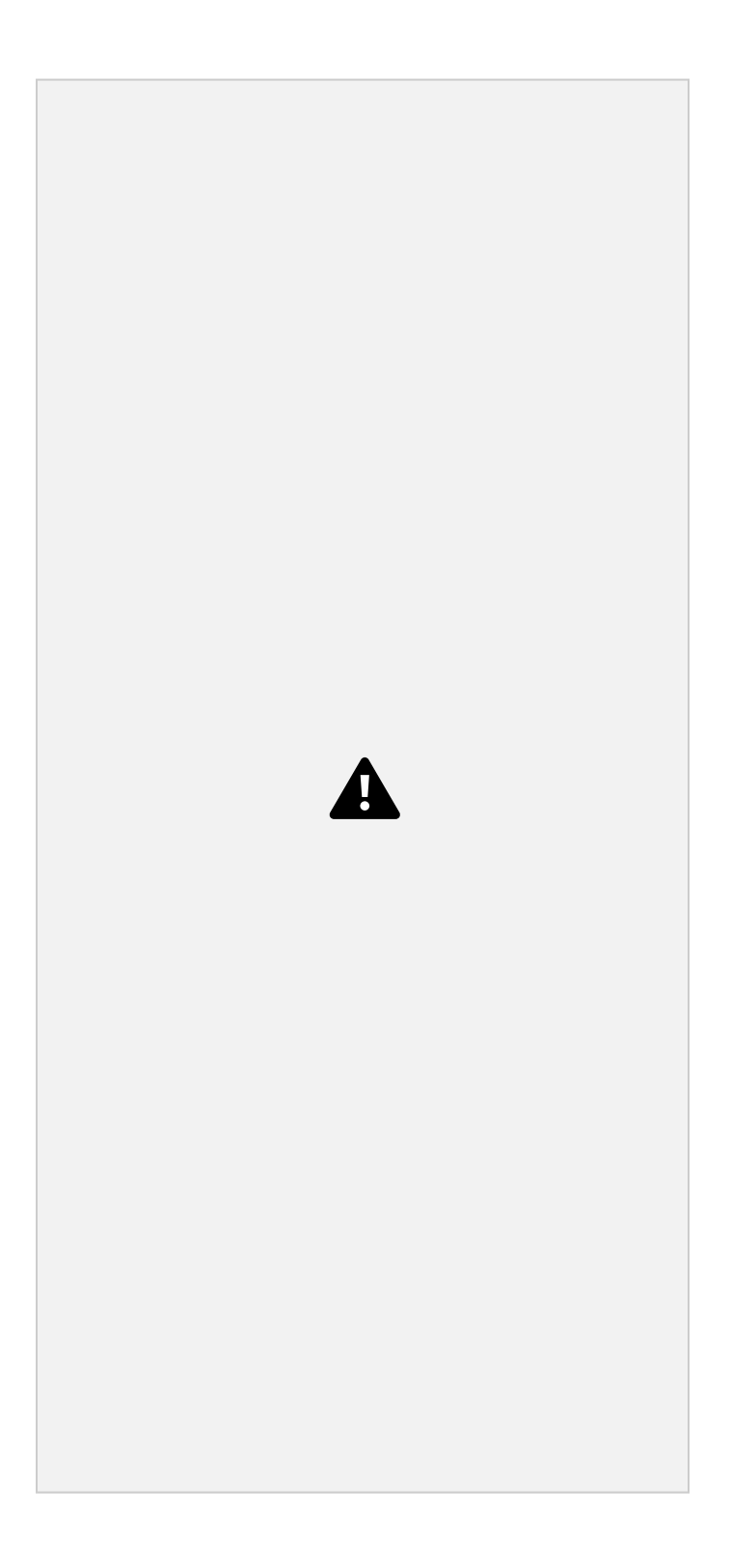

32. The you'll scroll down to see this place and fill it like this

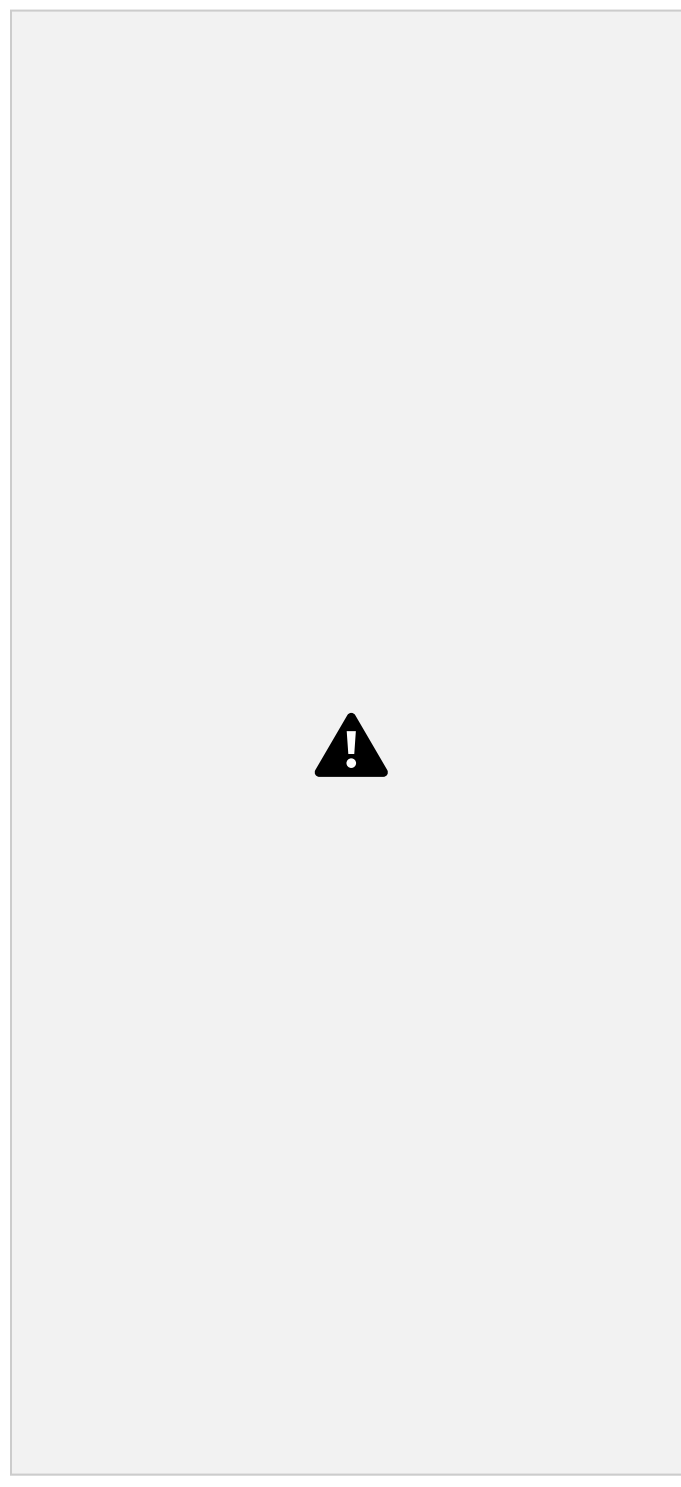

33. The click on CALCULATE.

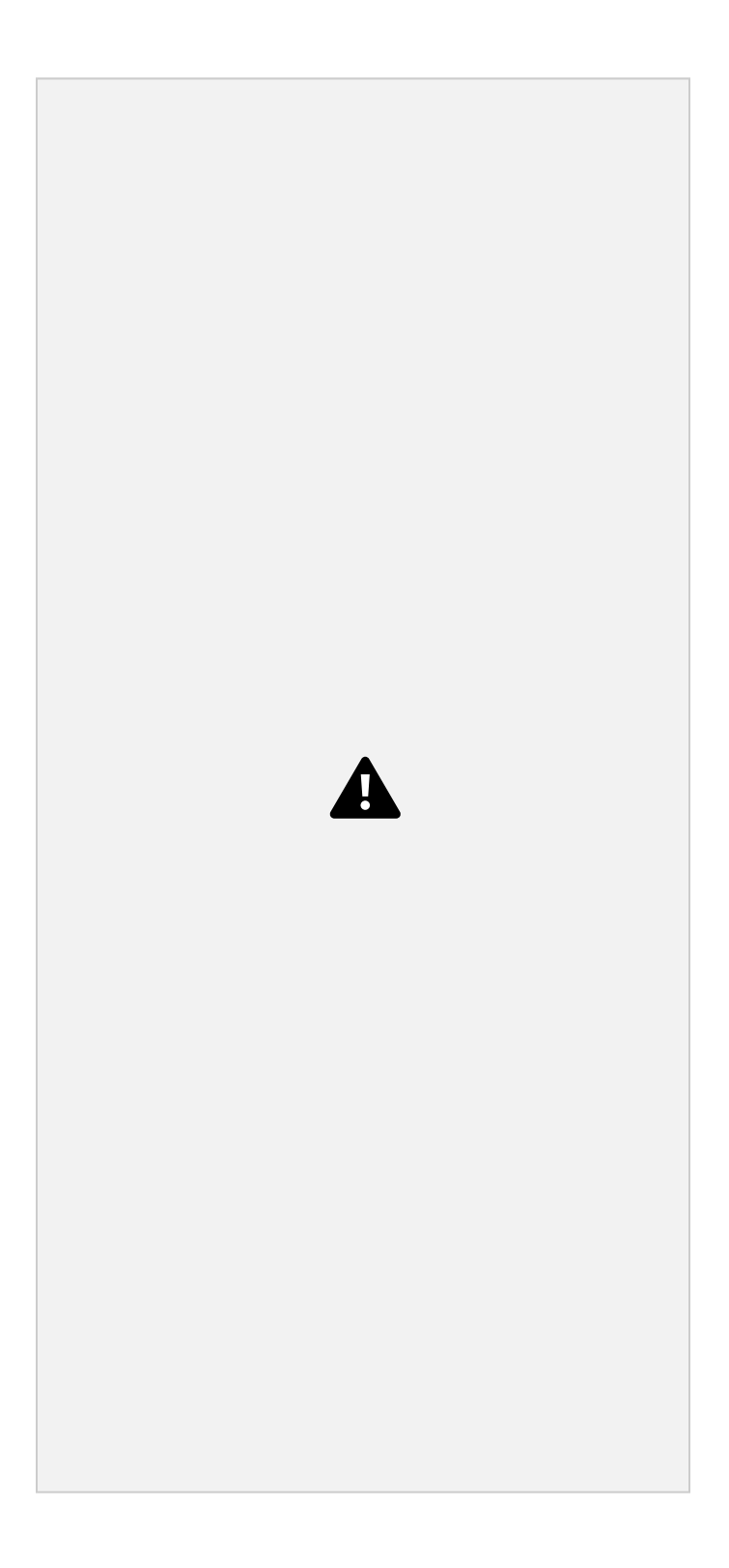

34. Then it will show you amount you're entitled to. That's all.

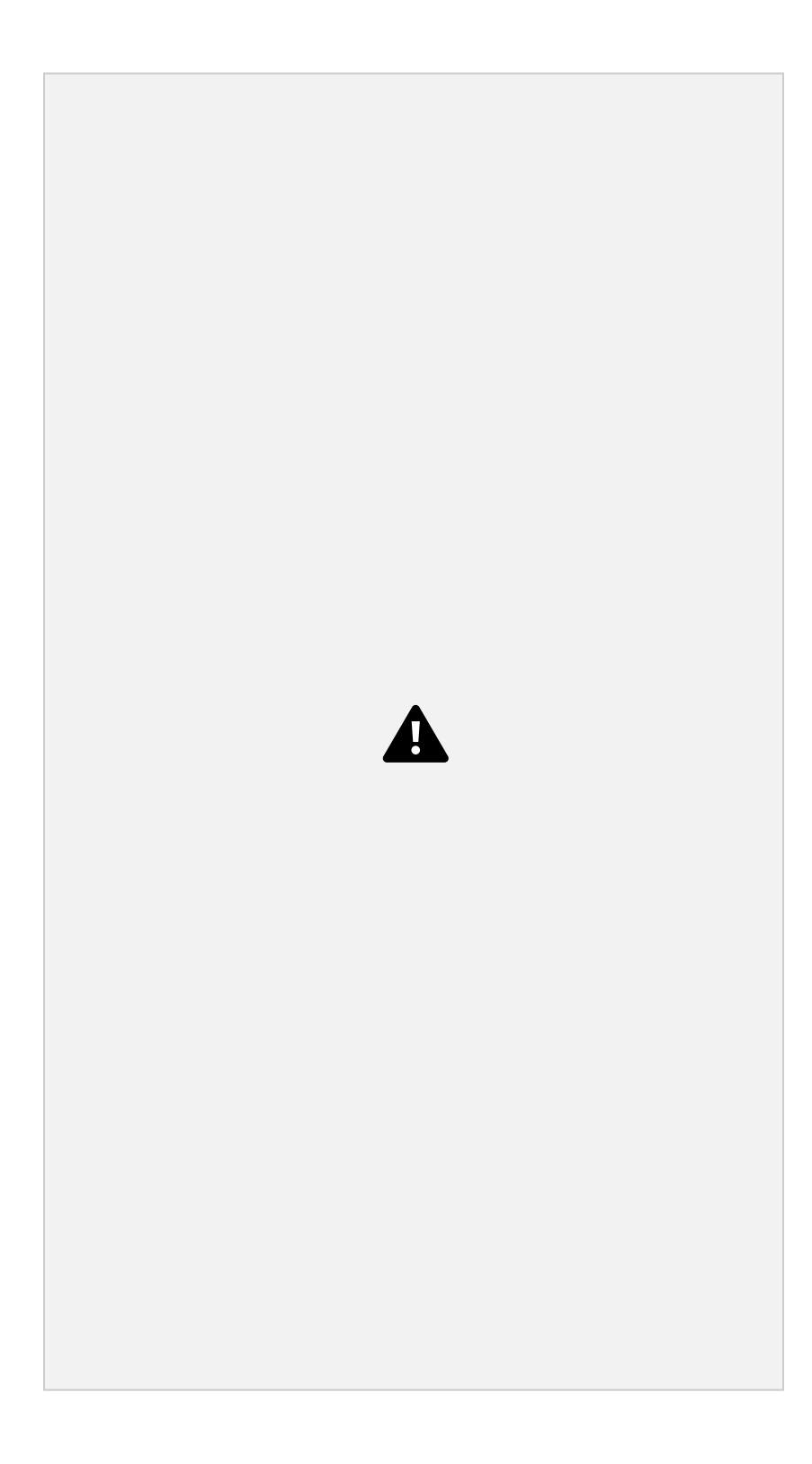

35. Then you come back here and make sure you file everything till you no longer have Click Here on your profile.

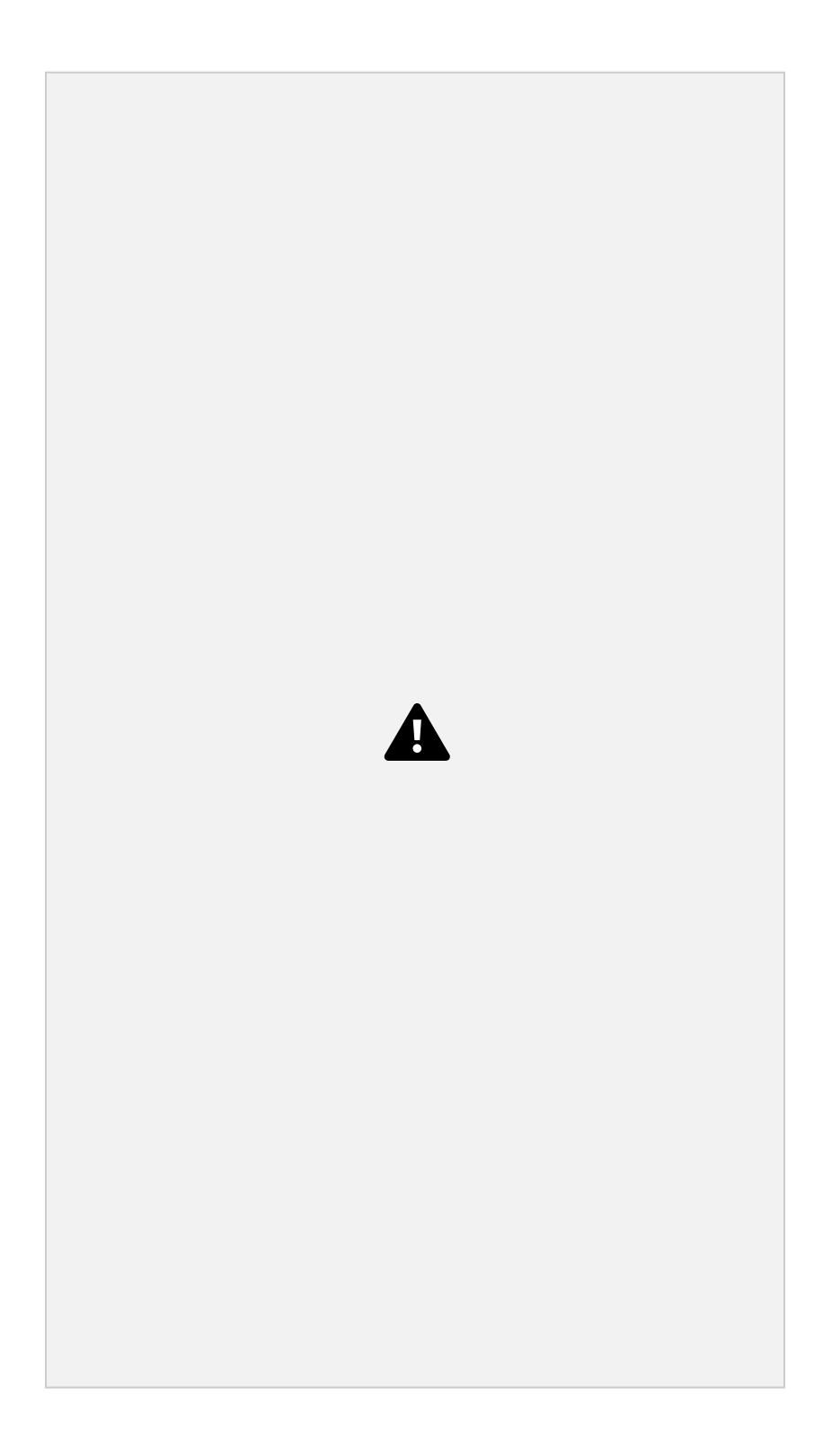

THAT IS ALL FOR NORMAL FILING... The probability of being paid is 99.99%

However, if you have given your Australia myGov account to someone to file and still didn't get paid, then means the guy has messed up the filing and I will show you one nice trick to AMEND the already filed application so you get paid.

AU Tax filings is 99.99% so if you or someone filed and didn't get paid, will teach you the secret on how to Amend the filed application so you get paid, that will be on the Next tutorial PDF, so stay Tuned.

HOW TO AMEND AN ALREADY FILED APPLICATION WILL BE POSTED TOMORROW ON THIS SAME CHANNEL.

THANK YOU.

You can get your tools from these places;

1. <u>https://carder007.org/</u> - [for cc and debit cards] 2. <u>https://pois0ncc.ru/login.php</u> - [for cc and debit cards] 3. <u>https://shalom.ninja/</u> - [for cc and debit cards] 4. <u>https://yale.cm/</u> - [for cc and debit cards] 5. <u>https://blcklgs.io/</u> - [Bank logs with Email Access] 6. 7.

8. <u>https://3389rdp.com/</u> - [RDP logins]

10. <u>https://scanlab.cc/</u> - [For scannable documents]